Adicionando páginas e banco no atspace Prof. Me. Sérgio Portari Jr

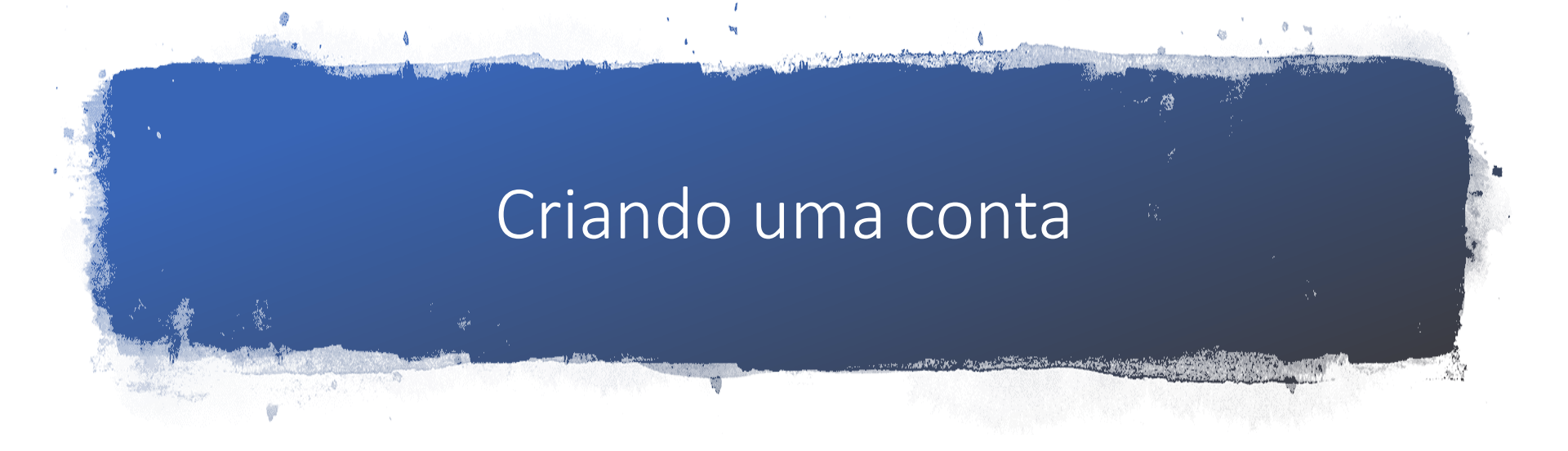

Acesse <u>www.atspace.com</u>

### Selecione SING UP

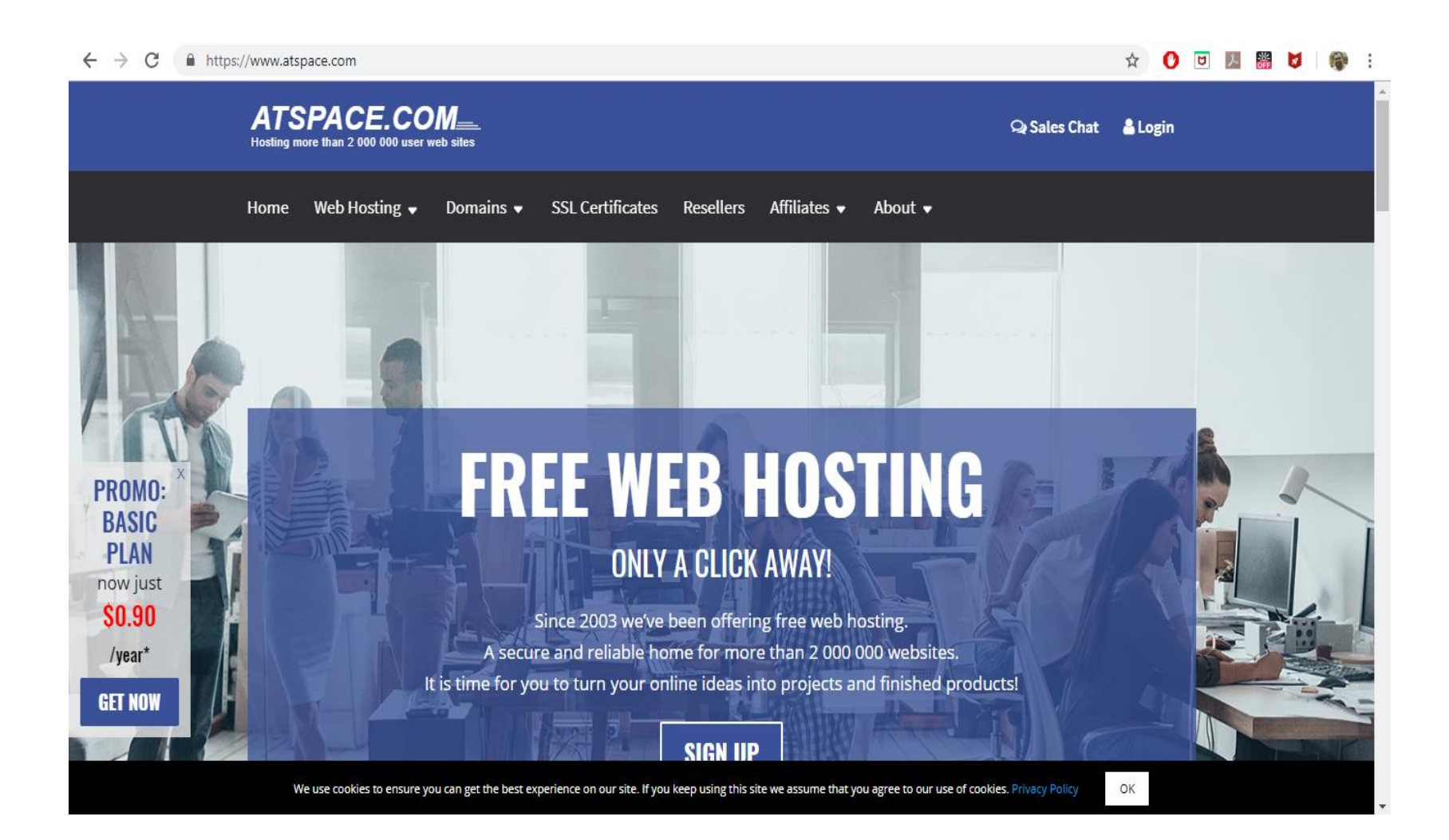

# Utilize uma das opções (usei Gmail)

| → C 🔒 https://cp1.atspace.me/bet                                                                                                    | a/                                                                                                    | 🖈 🚺 🗾 📕 👹 🐼                                                          |
|----------------------------------------------------------------------------------------------------|----------------------------------------------------------------------------------------------------|----------------------------------------------------------------------|
| ATSPACE.COM                                                                                                    | → Painel de Controle antigo                                                                                                    | visualizar ب Região ، Ldioma   BR ان Sair                            |
| Painel de Controle <b>V</b> Ferramentas de Hospedagem                                                                                                    | ▼ Contratar                                                                                                    |                                                                      |
| Notificações sobre o estado do Sistema<br>Serviço online e em execução!<br>Ajude-nos a melhorar                                                                                                    | 97%<br>OFF<br>BASIC HOSTING PLAN<br>See Hosted Domains: 2<br>Disk Space: Unlimited<br>Disk Space: Unlimited<br>Disk Space: Unlimited                                                                                                    | ed \$ 0.90 /year                                                     |
| We are constantly trying to improve the web<br>hosting services we offer you.<br>If you spot any kind of bugs related to the system<br>functionality or have any other suggestions, please<br>give your feedback here<br>our website. | Seção Personalizada Primeiros Passos (Simplificado)                                                                                                    | <ul> <li>∓ ÷</li> <li>Widget personalizado</li> <li>∅ ∓ ÷</li> </ul> |
| If you like our hosting services you can make our hosting community become even more popular by writing a review and voting for us:  1. Web Hosting Review of Atspace.com @ hostadvice.com                                            | Gerenciador de Domínio - Você gostaria de<br>registrar ou transferir um domínio? Clique<br>aqui Instalador Zacky - Gostaria de instalar um<br>Construtor de Sites ou outra ferramenta                                                                                                    | Coloque as suas ferramentas preferidas aqui                          |
| 2. <u>Web Hosting Review of Atspace.com @</u><br>freehosting1.net<br>Thank you for your ongoing interest and support!                                                                                                    | web? Clique aqui       Image: A static and a static and a static and static and |                                                                      |
| ATSPACE.COM Team<br><u>atspace.com</u><br>Widget personalizado $ e + + + $                                                                                                    | Gerenciador de arquivos - Gostaria de<br>acessar e gerenciar seus arquivos<br>diretamente do painel de controle? Clique<br>aqui                                                                                                    |                                                                      |
| Coloque as suas ferramentas preferidas aqui                                                                                                    | Ferramentas de Hospedagem                                                                                                    | Ŧ +                                                                  |
|                                                                                                    | Gerer ARToolKit MMD                                                                                                    | Gerer Do you speak Portuguese (Brazil)? <u>Help us translate</u> !   |

# Crie um sub-domínio

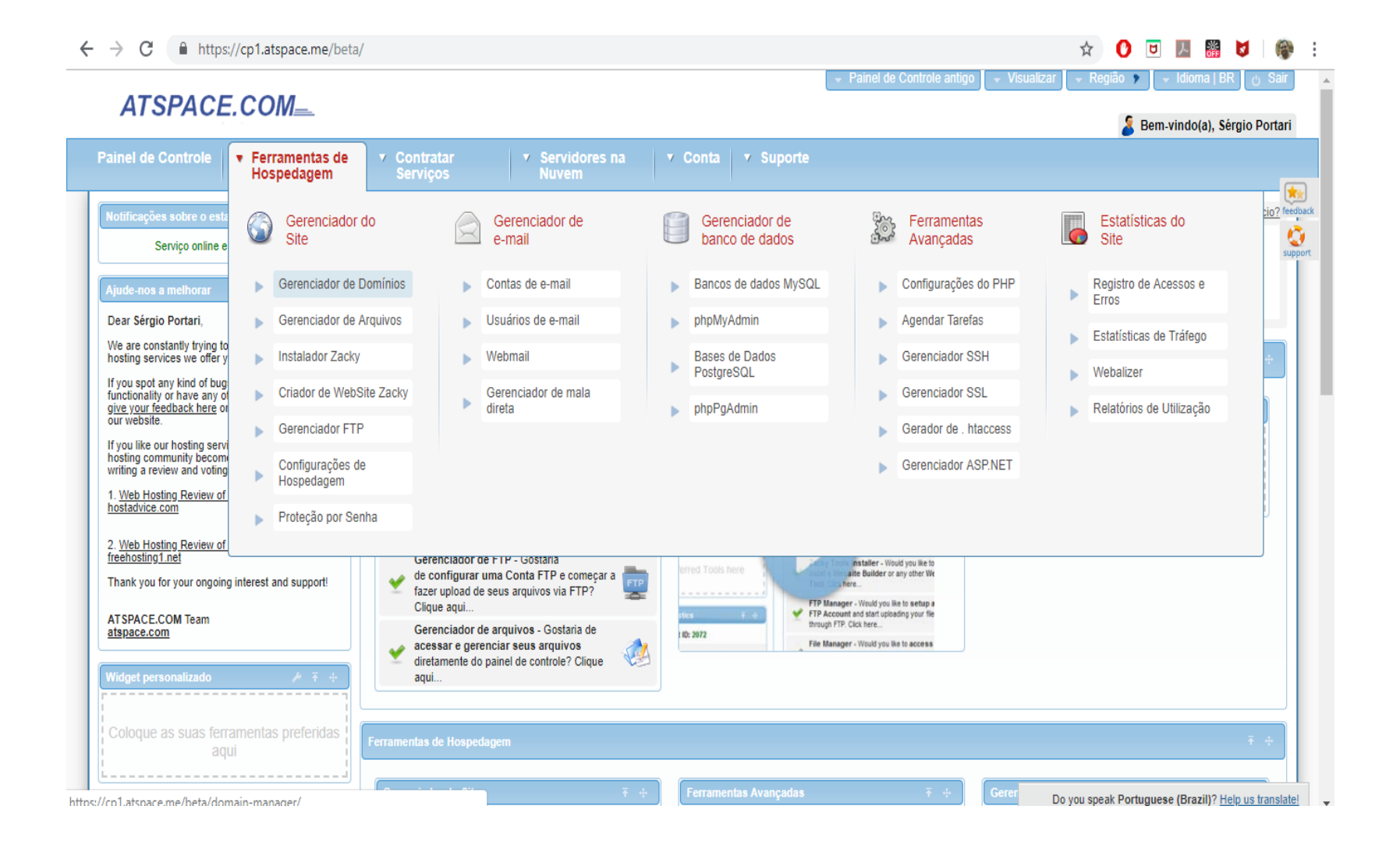

# Escolha um nome e o domínio

| → C 🔒 https://cp1.atspace.me/beta                                                                                                    | a/domain-manager/                                                                                   | 🖈 🕐 🖻 💹 🎇 🕏                              |             |
|----------------------------------------------------------------------------------------------------|----------------------------------------------------------------------------------------------------|------------------------------------------|-------------|
|                                                                                                    | ✓ Painel de Controle antigo                                                                         | /isualizar 🔍 → Região 🕨 → Idioma   BR    | ပ Sair      |
| ATSPACE.COM                                                                                                    |                                                                                                    | 🤰 Bem-vindo(a), Sérgi                    | io Portari  |
| Painel de Controle 🔤 🔻 Ferramentas de                                                                                                    | ▼ Contratar ▼ Servidores na ▼ Conta ▼ Suporte                                                       |                                          |             |
| Hospedagem                                                                                                    | Serviços Nuvem                                                                                      |                                          | G           |
| Domínios                                                                                                    | 070/                                                                                                | Remover este ar                          | núncio? fee |
| Página principal » Domínios » Registrar Domínios                                                                                          | BASIC HOSTING PLAN                                                                                  | \$ 35.88                                 | su          |
| » Registrar Domínios                                                                                                    | OFF 🔮 Hosted Domains: 2 🏙 Monthly Traffic: Unlimited                                                | <b>\$</b> 0.90 /year                     |             |
| » Transferir Domínios                                                                                                    | 🖾 Disk Space: Unlimited 🛛 Email Accounts: Unlimited                                                 |                                          |             |
| » Renovar Domínios                                                                                                    |                                                                                                    |                                          |             |
|                                                                                                    | Nomes de Domínios         Informação de Sessão         Video tutoriais         Perguntas Frequentes |                                          |             |
| Notificações sobre o estado do Sistema                                                                                                    |                                                                                                    |                                          |             |
| Serviço online e em execução:                                                                                                    | Registrar um domínio                                                                                |                                          |             |
| Ajude-nos a melhorar                                                                                                    | Transforir um domínio Criar um Subdomínio                                                           |                                          |             |
| Dear Sérgio Portari,                                                                                                    |                                                                                                    |                                          |             |
| We are constantly trying to improve the web<br>hosting services we offer you.                                                             | Hospedar um Dominio                                                                                 |                                          |             |
| If you spot any kind of bugs related to the system<br>functionality or have any other suggestions, please                                 | Criar um Subdomínio Grátis                                                                          |                                          |             |
| give your feedback here or use the contact form on<br>our website.                                                                        |                                                                                                    |                                          |             |
| If you like our hosting services you can make our<br>hosting community become even more popular by<br>writing a review and voting for us: |                                                                                                    |                                          |             |
| 1. Web Hosting Review of Atspace.com @<br>hostadvice.com                                                                                  |                                                                                                    |                                          |             |
| 2. Web Hosting Review of Atspace.com @<br>freehosting1.net                                                                                | Todos os domínios         Domínios Registrados         Domínios Hospedados         Subdomínios      |                                          |             |
| Thank you for your ongoing interest and support!                                                                                          | Domínio 👻 Status Expiração 👻 Segurança Registro e Hospedage                                         | em Configurações                         |             |
| n1 atenace me/heta/domain_manager/getDomain                                                                                               | Vasê pêçe peçewî sonhum domínio.                                                                    | Do you speak Portuguese (Brazil)? Help ( | us translat |

# Sub-domínio criado

|                                                                                                    |                         | / ~/                 |                        |                            |           | S 31.88              |
|----------------------------------------------------------------------------------------------------|-------------------------|----------------------|------------------------|----------------------------|-----------|----------------------|
| gina principal » Domínios » Registrar Domínios                                                                     | <b>v</b>                | OFF                  | DASIC LOS              |                            |           |                      |
| Registrar Domínios                                                                                                 |                         | 110                  | Hosted Domains:        | 2 Monthly Traffic:         | Unlimited | <b>\$</b> 0.90 /year |
| Transferir Domínios                                                                                                |                         | ~                    | Disk Space: Unlin      | Email Accounts:            | Uniimited |                      |
| Renovar Domínios                                                                                                   |                         |                      |                        |                            |           |                      |
|                                                                                                    | Nomes de Domínios       | Informação de Se     | ssão Video tutoriais   | Perguntas Frequentes       |           |                      |
| tificações sobre o estado do Sistema                                                                               |                         |                      |                        |                            |           |                      |
| Serviço online e em execução!                                                                                      |                         |                      |                        |                            |           | <u>,</u>             |
|                                                                                                    | Registrar um do         | omínio               |                        |                            |           |                      |
| ide-nos a melhorar                                                                                                 | Transferir um do        | omínio               | Criar um Subdomíni     | 0                          |           |                      |
| ar Sérgio Portari,                                                                                                 |                         |                      | uemafaital             | atonaca co                 | Criar     |                      |
| e are constantly trying to improve the web<br>sting services we offer you.                                         | Hospedar um Do          | ominio               | denigitutai            | alspace.cc +               | Chu       |                      |
| ou spot any kind of bugs related to the system                                                                     | Criar um Subdo          | mínio Grátis         |                        |                            |           |                      |
| redonality of have any other suggestions, please<br>re your feedback here or use the contact form on<br>r website. |                         |                      |                        |                            |           |                      |
| /ou like our hosting services you can make our<br>sting community become even more popular by                      |                         |                      |                        |                            |           | J                    |
| iting a review and voting for us:                                                                                  |                         |                      |                        |                            |           |                      |
| veb Hosting Review of Atspace.com @<br>stadvice.com                                                                |                         |                      |                        |                            |           |                      |
| Web Hosting Review of Atspace.com @                                                                                | Todos os domínios E     | Domínios Registra    | dos Domínios Hospedado | os Subdomínios             |           |                      |
| ehosting1.net                                                                                                    |                         |                      |                        |                            |           |                      |
| ank you for your ongoing interest and support:                                                                     | Filtro de Pesquisa: Typ | e subdomain to filte | F                      |                            |           |                      |
| SPACE.COM Team<br>space.com                                                                                        |                         |                      |                        |                            |           |                      |
|                                                                                                    |                         | Subdomín             | io                     | <ul> <li>Status</li> </ul> |           | Configurações        |
| dget personalizado 🥔 🔻 🕂                                                                                           | + uemgfrutal.atspace.cc |                      |                        | ۵                          |           | *                    |
|                                                                                                    |                         |                      |                        | Visualizar site            |           | - •                  |
| oloque as suas ferramentas preferidas                                                                              | + uemgfrutal.atspace.eu |                      |                        | ۵                          |           | *                    |
| aqui                                                                                                    |                         |                      |                        | Visualizar site            |           | - <b>4</b>           |

# Gerenciador de banco de dados

| $- \rightarrow C$ $$ https                                                                               | ://cp1.atspace.me/beta                                                           | a/domain-manager/#s     |                          | 🖈 🜔 🗹 💹 🎆 💆 🛛 🌚               |                                       |                                                     |
|----------------------------------------------------------------------------------------------------|----------------------------------------------------------------------------------|-------------------------|--------------------------|-------------------------------|---------------------------------------|-----------------------------------------------------|
| ATEDACE                                                                                                  |                                                                                  |                         |                          | l                             | ✓ Painel de Controle antigo<br>✓ Visu | ualizar 🚽 Região 🕨 🚽 Idioma   BR 🕑 Sair             |
| AISPACE                                                                                                  |                                                                                  |                         |                          |                               |                                       | 🚪 Bem-vindo(a), Sérgio Portari                      |
| Painel de Controle                                                                                       | <ul> <li>Ferramentas de<br/>Hospedagem</li> </ul>                                | ▼ Contratar<br>Serviços | ✓ Servidores na<br>Nuvem | ▼ Conta  ▼ Suporte            |                                       |                                                     |
| Domínios<br><u>Página principal</u> » Domínios                                                           | Gerenciador<br>Site                                                              | do                      | Gerenciador de<br>e-mail | Gerenciador de banco de dados | Ferramentas<br>Avançadas              | Estatísticas do Site                                |
| » Registrar Domínios                                                                                     | Gerenciador de                                                                   | Domínios 🕨              | Contas de e-mail         | Bancos de dados MySQL         | Configurações do PHP                  | Registro de Acessos e                               |
| » Transferir Domínios                                                                                    | Gerenciador de                                                                   | Arquivos                | Usuários de e-mail       | ▶ phpMyAdmin                  | Agendar Tarefas                       | Estatísticas de Tráfago                             |
| » Renovar Domínios                                                                                       | Instalador Zacky                                                                 | y 🕨                     | Webmail                  | Bases de Dados                | ► Gerenciador SSH                     | Webalizer                                           |
| Notificações sobre o esta                                                                                | Criador de Web                                                                   | Site Zacky              | Gerenciador de mala      | nhnPaAdmin                    | Gerenciador SSL                       | Relatórios de Utilização                            |
| Serviço online e                                                                                         | ▶ Gerenciador FT                                                                 | P                       | uneta                    | phprgAumin                    | ► Gerador de . htaccess               |                                                     |
| Ajude-nos a melhorar                                                                                     | Configurações o                                                                  | de                      |                          |                               | Gerenciador ASP.NET                   |                                                     |
| Dear Sérgio Portari,                                                                                     | nospedagen                                                                       |                         |                          |                               |                                       |                                                     |
| We are constantly trying to<br>hosting services we offer y                                               | Proteção por Se                                                                  | enha                    |                          |                               |                                       |                                                     |
| If you spot any kind of bug<br>functionality or have any o<br>give your feedback here of<br>our website. | s related to the system<br>ther suggestions, please<br>r use the contact form on |                         |                          |                               |                                       |                                                     |
| If you like our hosting serv<br>hosting community becom<br>writing a review and voting                   | ices you can make our<br>e even more popular by<br>for us:                       |                         |                          |                               |                                       |                                                     |
| 1. Web Hosting Review of<br>hostadvice.com                                                               | Atspace.com @                                                                    |                         |                          |                               |                                       |                                                     |
| 2. Web Hosting Review of<br>freebosting1 net                                                             | Atspace.com_@                                                                    | Todos os domínios       | Domínios Registrados     | Domínios Hospedados Subde     | omínios                               |                                                     |
| Thank you for your ongoin                                                                                | g interest and support!                                                          | Filtro de Pesquisa:     | Type subdomain to filter |                               |                                       |                                                     |
|                                                                                                    | 1 /4 1 1                                                                         | 1.1                     |                          |                               |                                       | Do you speak Portuguese (Brazil)? Help us translate |

### Nome e senha do banco

| inel de Controle V Ferramentas de<br>Hospedagem                                                                                                    | ▼ Contratar<br>Servicos    | ▼ Servio<br>Nuver | lores na 🛛 ▼ Coi<br>n    | nta 🔻 Suport         | e                         |                                      |                              |
|----------------------------------------------------------------------------------------------------|----------------------------|-------------------|--------------------------|----------------------|---------------------------|--------------------------------------|------------------------------|
| Gerenciador de banco de dados<br>ágina principal » Gerenciador de banco de dados »<br>ancos de dados MySQL                                                |                            | 97%<br>OFF        | BASIC<br>Hosted          | HOSTIN<br>Domains: 2 | G PLAN                    | <del>\$ 35.88</del><br>\$ 0.90 /year | <u>Remover este anúncio?</u> |
| » Bancos de dados MySQL                                                                                                    | L                          |                   | 🖨 Disk Sp                | ace: Unlimited       | Email Accounts: Unlimited |                                      |                              |
| » phpMyAdmin                                                                                                    |                            |                   |                          |                      |                           |                                      |                              |
| » Bases de Dados PostgreSQL                                                                                                    | Banco de Dados             | Informação de S   | Sessão Perguntas F       | requentes            |                           |                                      |                              |
| » phpPgAdmin                                                                                                    | U I                        |                   |                          |                      |                           |                                      |                              |
| otificações sobre o estado do Sistema                                                                                                    | Criar Banco de D<br>My SQL | ados              | iar Banco de Dav         | los MySQI            |                           |                                      |                              |
| Serviço online e em execução!                                                                                                    | Criar Base de Da           | dos               |                          |                      |                           |                                      |                              |
| ude-nos a melhorar                                                                                                    | PostgreSQL                 | ١                 | lome do Banco de Dados   | 3013443              | _nomedobanco              |                                      |                              |
| ear Sérgio Portari,                                                                                                    |                            | S                 | enha da Base de Dados    | 0                    |                           |                                      |                              |
| e are constantly trying to improve the web<br>osting services we offer you.                                                                               |                            |                   |                          | A senha              | não contém nenhum dígito. |                                      |                              |
| you spot any kind of bugs related to the system<br>inctionality or have any other suggestions, please<br>ve your feedback here or use the contact form on |                            | C                 | Confirmar a Senha da Bas | e de 🛛 🚥             |                           |                                      |                              |
| ir website.                                                                                                    |                            |                   |                          | Versão               | do Banco de dados         |                                      |                              |
| you like our hosting services you can make our<br>isting community become even more popular by<br>riting a review and voting for us:                      |                            | 5                 | 7                        | \$                   |                           |                                      |                              |
| Web Hosting Review of Atspace.com @<br>ostadvice.com                                                                                                    |                            |                   |                          |                      | Criar Banco de Dados      |                                      |                              |
| Web Hosting Review of Atspace.com @<br>eehosting1.net                                                                                                    |                            |                   |                          |                      |                           |                                      | J                            |
| ank you for your ongoing interest and support!                                                                                                    |                            |                   |                          |                      |                           |                                      |                              |
|                                                                                                    |                            | 1                 | T                        |                      |                           |                                      |                              |

# Banco criado – Clica no link Gerenciamento phpmyadmin 4

|                                                                                                    |                                                                                                    | enne/ Deta                            | /uatabase-manager/"mys       | di databases            |                                        |               |                                           | м             |               | OFF 🔍  |
|----------------------------------------------------------------------------------------------------|----------------------------------------------------------------------------------------------------|---------------------------------------|------------------------------|-------------------------|----------------------------------------|---------------|-------------------------------------------|---------------|---------------|--------|
| Ne are constantly trying<br>nosting services we offe                                                                                       | g to improve the wel<br>er you.                                                                                                    | b                                     |                              | Jenna u                 | a base de bados 💿 (0-52 (              | or confirm    | e sua senha.                              |               |               |        |
| f you spot any kind of b<br>unctionality or have any<br><u>jive your feedback here</u>                                                     | ougs related to the s<br>y other suggestions<br>e or use the contact                                                                  | ystem<br>, please<br>form on          |                              | Confirma                | ar a Senha da Base de                  |               |                                           |               |               |        |
| f you like our hosting se<br>losting community beco<br>vriting a review and vot                                                            | ervices you can mal<br>ome even more pop<br>ting for us:                                                                              | ke our<br>oular by                    |                              | 5.7                     | Versã<br>\$                            | io do Bano    | co de dados                               |               |               |        |
| . Web Hosting Review<br>tostadvice.com                                                                                                    | of Atspace.com @                                                                                                    |                                       |                              |                         |                                        |               | Criar Banco de Dao                        | los           |               |        |
| . <u>Web Hosting Review</u><br>reehosting1.net                                                                                             | of Atspace.com @                                                                                                    |                                       |                              |                         |                                        |               |                                           |               |               |        |
| Thank you for your ongo                                                                                                    | oing interest and su                                                                                                    | pport!                                |                              |                         |                                        |               |                                           |               |               |        |
| AT SPACE.COM Team<br>atspace.com                                                                                                    |                                                                                                    |                                       | Todos os bancos de dad       | os Bancos de d          | ados My SQL Bases de Dados             | s Postgre     | SQL                                       |               |               |        |
| Nidaat pareopalizada.                                                                                                    | ų                                                                                                    | <b>∓</b> ⊕                            | Filtro de Pesquisa: Tvo      | e database to filter    |                                        |               |                                           |               |               |        |
| Huger personalizado                                                                                                    |                                                                                                    | 1                                     |                              |                         |                                        |               |                                           |               |               |        |
| Coloque as suas fo                                                                                                    | erramentas pre                                                                                                    | feridas                               | Nome 👻                       | Usuário                 | Nome da Hospedagem                     | Porta         | Cota 👻                                    | Gerenciamento | Тіро          | Opções |
| Coloque as suas fi                                                                                                    | ierramentas prei<br>aqui                                                                                                    | feridas                               | Nome -                       | Usuário<br>3013443_apps | Nome da Hospedagem<br>fdb25.atspace.me | Porta<br>3306 | Cota -<br>Disponível: 30 MB<br>Usado: 0 B | Gerenciamento | Tipo<br>MySQL | Opções |
| Coloque as suas fi                                                                                                    | ierramentas pre<br>aqui<br>de Hospedagem<br>ente 3013443                                                                              | feridas  <br>                         | Nome -                       | Usuário<br>3013443_apps | Nome da Hospedagem<br>fdb25.atspace.me | Porta<br>3306 | Cota -<br>Disponível: 30 MB<br>Usado: 0 B | Gerenciamento | Tipo<br>MySQL | Opções |
| Coloque as suas fi<br>Estatísticas da conta d<br>ID do clie                                                                                | ierramentas prei<br>aqui<br>de Hospedagem<br>ente 3013443<br>atualizar/renovar                                                        | feridas  <br>T                        | Nome -                       | Usuário<br>3013443_apps | Nome da Hospedagem<br>fdb25.atspace.me | Porta<br>3306 | Cota -<br>Disponível: 30 MB<br>Usado: 0 B | Gerenciamento | Tipo<br>MySQL | Opções |
| Coloque as suas fi<br>Estatísticas da conta d<br>ID do clie<br>Free Hosting<br>xpiração da Conta                                           | erramentas pre<br>aqui<br>de Hospedagem<br>ente 3013443<br>atualizar/renovar<br>Nunca                                                 | feridas  <br>Ŧ +                      | Nome -                       | Usuário<br>3013443_apps | Nome da Hospedagem<br>fdb25.atspace.me | Porta<br>3306 | Cota -<br>Disponível: 30 MB<br>Usado: 0 B | Gerenciamento | MySQL         | Opções |
| coloque as suas fr<br>statísticas da conta d<br>ID do clie<br>Free Hosting<br>xpiração da Conta                                            | erramentas pre<br>aqui<br>de Hospedagem<br>ente 3013443<br>atualizar/renovar<br>Nunca                                                 | feridas<br>••••                       | Nome  + <u>3013443 apps</u>  | Usuário<br>3013443_apps | Nome da Hospedagem<br>fdb25.atspace.me | Porta<br>3306 | Cota -<br>Disponível: 30 MB<br>Usado: 0 B | Gerenciamento | Tipo          | Opções |
| Coloque as suas fi<br>statísticas da conta o<br>ID do clie<br>Free Hosting<br>xpiração da Conta<br>erviços                                 | erramentas pre<br>aqui<br>de Hospedagem<br>ente 3013443<br>atualizar/renovar<br>Nunca<br>Total<br>Disponível                          | feridas<br>7 +                        | Nome - + <u>3013443 apps</u> | Usuário<br>3013443_apps | Nome da Hospedagem<br>fdb25.atspace.me | Porta<br>3306 | Cota -<br>Disponível: 30 MB<br>Usado: 0 B | Gerenciamento | MySQL         | Opções |
| Coloque as suas fi<br>statísticas da conta d<br>ID do clie<br>Free Hosting<br>xpiração da Conta<br>erviços<br>spaço em Disco               | erramentas pre<br>aqui<br>de Hospedagem<br>ente 3013443<br>atualizar/renovar<br>Nunca<br>Total<br>Disponível<br>1000 MB               | feridas<br>• +                        | Nome - + <u>3013443 apps</u> | Usuário<br>3013443_apps | Nome da Hospedagem<br>fdb25.atspace.me | Porta<br>3306 | Cota -<br>Disponível: 30 MB<br>Usado: 0 B | Gerenciamento | MySQL         | Opções |
| Coloque as suas fi<br>Estatísticas da conta o<br>ID do cliu<br>Free Hosting<br>Expiração da Conta<br>ierviços<br>Espaço em Disco<br>ráfego | erramentas pret<br>aqui<br>de Hospedagem<br>ente 3013443<br>atualizar/renovar<br>Nunca<br>Total<br>Disponível<br>1000 MB<br>Ilimitado | Feridas<br>Vsado<br>0 B<br>2.93<br>KB | Nome -                       | Usuário<br>3013443_apps | Nome da Hospedagem<br>fdb25.atspace.me | Porta<br>3306 | Cota -<br>Disponível: 30 MB<br>Usado: 0 B | Gerenciamento | MySQL         | Opções |

# No PHPMYADMIN importe o SQL

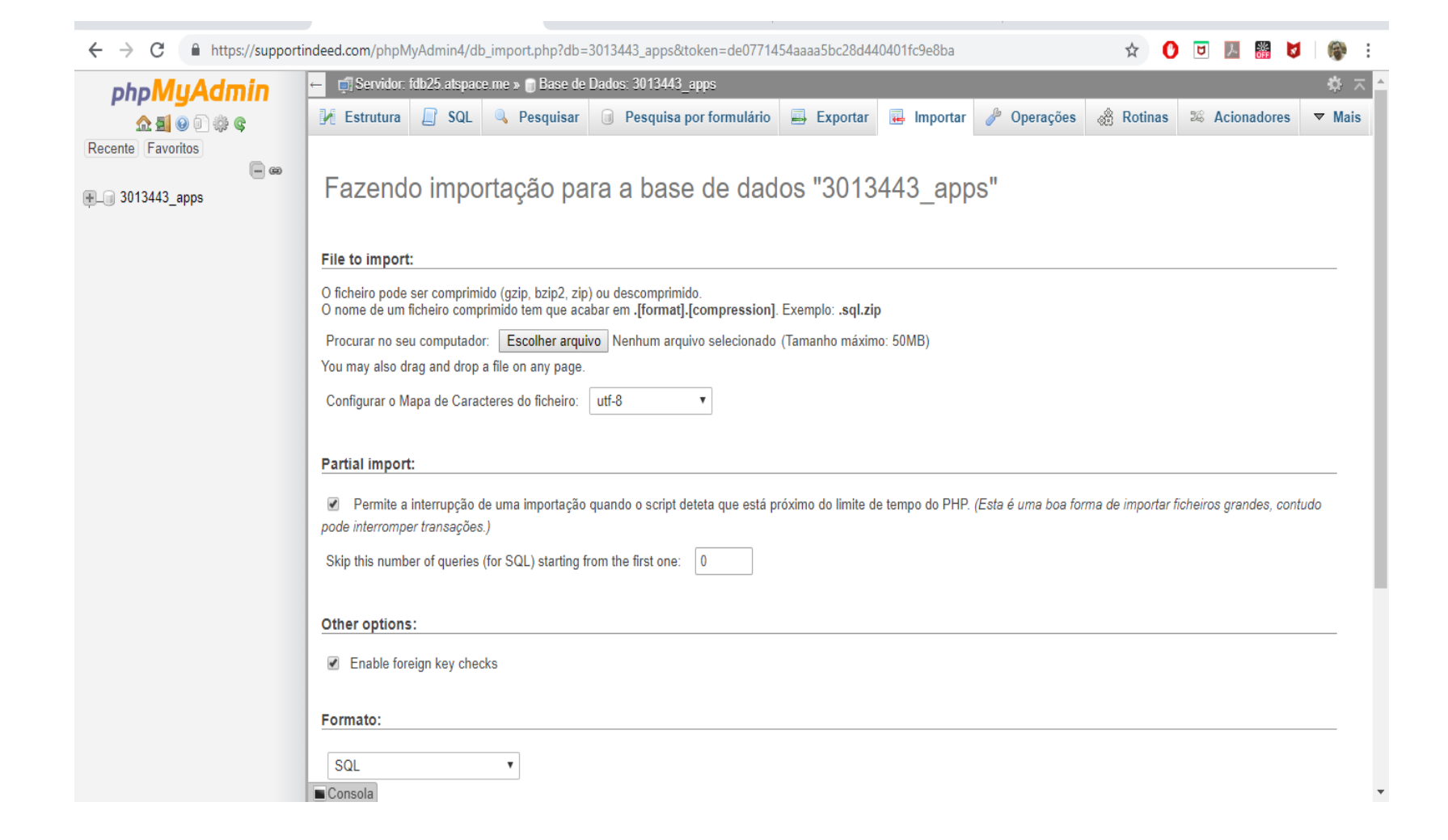

# Tabela e dados importados

| $\leftrightarrow$ $\rightarrow$ C $$ https://support | indeed.com/phpMyAdmin4/tbl_structure.php?db=3013443_apps&table=usuarios&token=de0771454aaaa5bc28d440401fc9e8ba 📩 🟠 🚺 💹 📓 💆 🗍 🏶 🚦 |
|------------------------------------------------------|----------------------------------------------------------------------------------------------------|
| phpMyAdmin                                           | 🗕 🛱 Servidor: fdb25.atspace.me » 🗑 Base de Dados: 3013443_apps » 📾 Tabela: usuarios 🌼 🧮 🗧                                        |
| 🗘 🗐 😡 🕼 🤹                                            | 🔄 Procurar 🧗 Estrutura 📄 SQL 🔍 Pesquisar 🏂 Insere 🚍 Exportar 🔂 Importar 🤌 Operações 🏁 Acionadores                                |
| Recente Favoritos                                    | # Nome Tipo Agrupamento Atributos Nulo Predefinido Comentários Extra Acções (Collation)                                          |
| = 3013443_apps                                       | 🔲 1 id 🔑 int(11) Não None AUTO_INCREMENT 🥜 Muda 🤤 Elimina 💭 Primária 🗊 Único 🐖 Índice 🔫 Mais                                     |
| + usuarios                                           | 🗌 2 usr varchar(20) latin1_swedish_ci Não None 🥜 Muda 🤤 Elimina 🄑 Primária 🗊 Único 🐖 Índice 🗸 Mais                               |
|                                                      | 📄 <sup>3</sup> pwd varchar(20) latin1_swedish_ci Não <i>None &amp;</i> Muda 🤤 Elimina P Primária 🗊 Único 🐖 Índice<br>▼ Mais      |
|                                                      | 🚹 🔲 Check all 🛛 <i>Com os seleccionados:</i> 📺 Procurar 🥜 Muda 🤤 Elimina 🤌 Primária 🔟 Único 🍕 Índice 🛐 Texto Completo            |
|                                                      | 🚔 Imprimir 🛛 👼 Propor uma estrutura de tabela 😡 🌐 Move columns 🏄 Improve table structure                                         |
|                                                      | Add 1 column(s) after pwd • Executar                                                                                             |
|                                                      | + Indices                                                                                                    |
|                                                      | Partitions @                                                                                                    |
|                                                      | No partitioning defined!                                                                                                    |
|                                                      |                                                                                                    |
|                                                      | Partition table                                                                                                    |
|                                                      | Information                                                                                                    |
|                                                      |                                                                                                    |

# Vamos alterar o PHP conexão Dados de server, usuário e senha

|                                                                                  | upor reprina topac                                                   | carrey beta                   | a, aatabase-managel/#my | oqi databases          |                          |             |                                 | W C                                         |               | 018 🖤 🔍               |
|----------------------------------------------------------------------------------|----------------------------------------------------------------------|-------------------------------|-------------------------|------------------------|--------------------------|-------------|---------------------------------|---------------------------------------------|---------------|-----------------------|
| We are constantly trying hosting services we offer                               | g to improve the we<br>er you.                                       | b                             |                         | Jeima ut               | Por fa                   | vor confirm | e sua senha.                    |                                             |               |                       |
| If you spot any kind of t<br>functionality or have an<br>give your feedback here | bugs related to the s<br>y other suggestions<br>e or use the contact | system<br>, please<br>form on |                         | Confirma               | r a Senha da Base de     |             |                                 |                                             |               |                       |
| If you like our hosting se<br>hosting community bec<br>writing a review and vol  | ervices you can ma<br>ome even more pop<br>ting for us:              | ke our<br>oular by            |                         | 5.7                    | Vers<br>\$               | ão do Ban   | co de dados                     |                                             |               |                       |
| 1. <u>Web Hosting Review</u><br>hostadvice.com                                   | of Atspace.com @                                                     |                               |                         |                        |                          |             | Criar Banco de Dao              | los                                         |               |                       |
| 2. Web Hosting Review<br>freehosting1.net                                        | v of Atspace.com @                                                   |                               |                         |                        |                          |             |                                 |                                             |               |                       |
| Thank you for your ong                                                           | oing interest and su                                                 | ipport!                       |                         |                        |                          |             |                                 |                                             |               |                       |
| ATSPACE.COM Team<br>atspace.com                                                  |                                                                      |                               | Todos os bancos de da   | dos Bancos de da       | ados MySQL Bases de Dado | s Postgre   | SQL                             |                                             |               |                       |
| Widget personalizado                                                             | ,                                                                    | · Ŧ ↔                         | Filtro de Pesquisa:     | vpe database to filter |                          |             |                                 |                                             |               |                       |
| Coloque as suas f                                                                | erramentas pre                                                       | feridas                       | Nome                    | Usuário                | Nome da Hospedagem       | Porta       | Cota 🗸                          | Gerenciamento                               | Tipo          | Opções                |
|                                                                                  | aqui                                                                 |                               | + <u>3013443 apps</u>   | 3013443_apps           | fdb25.atspace.me         | 3306        | Disponível: 30 MB<br>Usado: 0 B | DephpMyAdmin 4<br>Veja todas as ferramentas | MySQL         | 24                    |
| Estatísticas da conta o                                                          | de Hospedagem                                                        | ∓ ⊕                           |                         |                        |                          |             |                                 |                                             |               |                       |
| ID do cli                                                                        | ente 3013443                                                         |                               |                         |                        |                          |             |                                 |                                             |               |                       |
| Free Hosting                                                                     | atualizar/renovar                                                    |                               |                         |                        |                          |             |                                 |                                             |               |                       |
| Expiração da Conta                                                               | Nunca                                                                |                               |                         |                        |                          |             |                                 |                                             |               |                       |
| Serviços                                                                         | Total<br>Disponível                                                  | Usado                         |                         |                        |                          |             |                                 |                                             |               |                       |
| Espaço em Disco                                                                  | 1000 MB                                                              | 0 B                           |                         |                        |                          |             |                                 |                                             |               |                       |
| Tráfego                                                                          | Ilimitado                                                            | 2.93<br>KB                    |                         |                        |                          |             |                                 |                                             |               |                       |
| Domínios                                                                         | 1                                                                    | 0                             |                         |                        |                          |             |                                 | De yeu erset D                              | ortuguese (D- | anil)2 Help us toraci |
|                                                                                  |                                                                      |                               |                         |                        |                          |             |                                 | LIO VOU SPEAK P                             | munnese (Br.  | aziu / Hein us frans  |

#### conexao.php

<?php //Conexão com o Banco

\$conex=mysqli\_connect('fdb25.atspace.me','301444 4\_usuario','senha','3014444\_nomedatabela'); //Validação da conexão

if(\$conex) { } else { echo "Erro na conexão!";}
?>

# Gerenciador de arquivos

| $- \rightarrow C$ $https:$                                                                                 | //cp1.atspace.me/beta/                                                        | database-mana          | ager/#mysql                          | l-databases                                 |              |                               |                                                                    |                             | r.         | 7 🕐 🛡 📐 🎬                      | 0                         |
|----------------------------------------------------------------------------------------------------|-------------------------------------------------------------------------------|------------------------|--------------------------------------|---------------------------------------------|--------------|-------------------------------|--------------------------------------------------------------------|-----------------------------|------------|--------------------------------|---------------------------|
| ATSPACE                                                                                                    | .com_                                                                         |                        |                                      |                                             |              | l                             | → Painel de                                                        | e Controle antigo 🛛 🗕 Visua | alizar 🗸 👻 | Região 🔹 👻 Idioma   B          | R ن Sair<br>érgio Portari |
| Painel de Controle                                                                                         | ▼ Ferramentas de<br>Hospedagem                                                | ▼ Contrata<br>Serviços | r                                    | <ul> <li>Servidores na<br/>Nuvem</li> </ul> | a 🔻          | Conta 🔻 Suporte               |                                                                    |                             |            |                                |                           |
| Gerenciador de banco de<br><u>Página principal</u> » Gerencia<br>Bancos de dados MySQL                     | Gerenciador o<br>Site                                                         | o                      | Gere<br>e-ma                         | enciador de<br>ail                          |              | Gerenciador de banco de dados | 100<br>100<br>100<br>100<br>100<br>100<br>100<br>100<br>100<br>100 | Ferramentas<br>Avançadas    | 6          | Estatísticas do<br>Site        | cio? feed                 |
| » Bancos de dados My                                                                                       | Gerenciador de D                                                              | omínios                | Contas                               | s de e-mail                                 | •            | Bancos de dados MySQL         | ►                                                                  | Configurações do PHP        | •          | Registro de Acessos e<br>Erros |                           |
| » phpMyAdmin                                                                                               | Gerenciador de A      Instalador Zacku                                        | rquivos                | Usuári                               | ios de e-mail                               | •            | phpMyAdmin                    |                                                                    | Agendar Tarefas             | ►          | Estatísticas de Tráfego        |                           |
| » Bases de Dados Pos                                                                                       |                                                                               |                        | Webin                                | Idii                                        | •            | PostgreSQL                    |                                                                    | Gereniciador 55H            | •          | Webalizer                      |                           |
| » phpPgAdmin                                                                                               | Criador de WebSi                                                              | ite Zacky              | <ul> <li>Geren<br/>direta</li> </ul> | ciador de mala                              |              | phpPgAdmin                    | ►                                                                  | Gerenciador SSL             |            | Relatórios de Utilização       |                           |
| Notificações sobre o esta                                                                                  | Gerenciador FTP                                                               |                        |                                      |                                             |              |                               | ►                                                                  | Gerador de . htaccess       |            |                                |                           |
| Serviço online e                                                                                           | <ul> <li>Configurações de<br/>Hospedagem</li> </ul>                           |                        |                                      |                                             |              |                               | ►                                                                  | Gerenciador ASP.NET         |            |                                |                           |
| Ajude-nos a melhorar                                                                                       | Proteção por Sen                                                              | ha                     |                                      |                                             |              |                               |                                                                    |                             |            |                                |                           |
| Dear Sérgio Portari,                                                                                       |                                                                               |                        |                                      |                                             |              |                               |                                                                    |                             |            |                                |                           |
| We are constantly trying to<br>hosting services we offer yo                                                | Improve the web<br>ou.                                                        |                        |                                      |                                             |              | Por favor confi               | rme sua seni                                                       | na.                         |            |                                |                           |
| If you spot any kind of bugs<br>functionality or have any oth<br>give your feedback here or<br>our website | s related to the system<br>her suggestions, please<br>use the contact form on |                        |                                      | Confirmar                                   | r a Senha da | Base de (8-32 caracter        | res alfanumé                                                       | ricos)                      |            |                                |                           |
| If you like our hosting servic<br>hosting community become                                                 | ces you can make our<br>e even more popular by                                |                        |                                      | 5.7                                         |              | Versão do Ba                  | anco de dado                                                       | )S                          |            |                                |                           |
| 1. Web Hosting Review of A<br>hostadvice.com                                                               | Atspace.com @                                                                 |                        |                                      |                                             |              |                               | Criar I                                                            | Banco de Dados              |            |                                |                           |
| 2. Web Hosting Review of A<br>freehosting1.net                                                             | Atspace.com @                                                                 |                        |                                      |                                             |              |                               |                                                                    |                             |            |                                |                           |

# Selecione o subdomínio

|                                                 |                                                                                                |                   | → Paine        | el de Controle antigo 🔍 👻 Visualizar 🔍 👻 Re | egião 🕨 🚽 Idioma   BR 🕑 Sai             |  |  |  |  |
|-------------------------------------------------|------------------------------------------------------------------------------------------------|-------------------|----------------|---------------------------------------------|-----------------------------------------|--|--|--|--|
| AISPACE.COM                                     |                                                                                                |                   |                |                                             | 🚪 Bem-vindo(a), Sérgio Porta            |  |  |  |  |
| inel de Controle 🔻 Ferramentas de<br>Hospedagem | ✓ Contratar     ✓ Servidores na     Servicos     Nuvem                                         | v Conta v S       | uporte         |                                             |                                         |  |  |  |  |
|                                                 |                                                                                                |                   |                |                                             |                                         |  |  |  |  |
| Gerenciador de Arquivos                         | 📑 Upload 🔲 Criar 🦄 Renomear 📲 N                                                                | lover Para 🗙 Dele | tar 🔅 Permisső | es 🗈 Extrair 🛛 📮 Baixar                     |                                         |  |  |  |  |
| uemgfrutal.atspace.cc<br>uemgfrutal.atspace.eu  | /home/www/ Ir A Nivel acima A Página principal Proteção do diretório /home/www está desativada |                   |                |                                             |                                         |  |  |  |  |
|                                                 | Atualizar Habilitar                                                                            |                   |                |                                             |                                         |  |  |  |  |
|                                                 | ✓ Selecionar Vários Selecionar Tudo Desmarcar Todos                                            |                   |                |                                             |                                         |  |  |  |  |
|                                                 | Nome                                                                                           | Tamanho           | Tipo           | Data de Modificação                         | Permissões                              |  |  |  |  |
|                                                 | ■.                                                                                             | -                 | Directory      | Apr 8 18:28                                 | drwxr-xr-x (755)                        |  |  |  |  |
|                                                 | <b>—</b>                                                                                       | -                 | Directory      | Apr 8 18:28                                 | drwxr-xr-x (755)                        |  |  |  |  |
|                                                 | uemgfrutal.atspace.cc                                                                          | -                 | Directory      | Apr 8 18:28                                 | drwxr-xr-x (755)                        |  |  |  |  |
|                                                 | 🔲 uemgfrutal.atspace.eu                                                                        | -                 | Directory      | Apr 8 18:07                                 | drwxr-xr-x (755)                        |  |  |  |  |
|                                                 | Total: 2 directories                                                                           |                   |                |                                             |                                         |  |  |  |  |
|                                                 |                                                                                                |                   |                |                                             |                                         |  |  |  |  |
| /ocê é novo em                                  |                                                                                                |                   |                |                                             |                                         |  |  |  |  |
| Gerenciador de                                  |                                                                                                |                   |                | Do you spe                                  | ak Portuguese (Brazil)? Help us transla |  |  |  |  |

# Selecione Upload

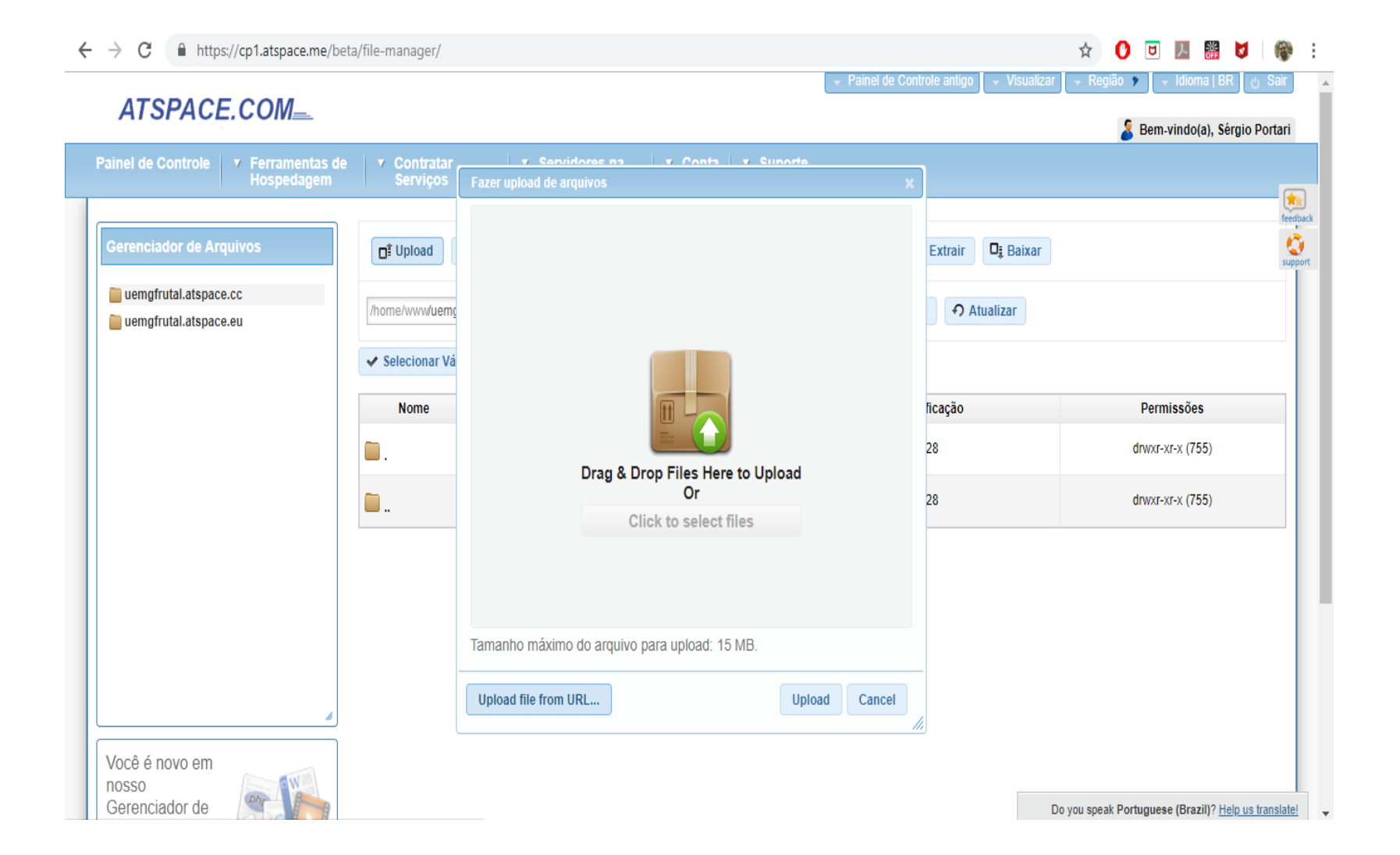

# Arraste ou selecione os arquivos, selecione Upload

| → C https://cp1.atspace.me/beta                                          | a/file-manager/                         |                           |                        | Dainal da Cantrala anti  |                      | uião 🖌 kliama LDD 🗍 Sa                   |
|--------------------------------------------------------------------------|-----------------------------------------|---------------------------|------------------------|--------------------------|----------------------|------------------------------------------|
| ATSPACE.COM                                                              |                                         |                           |                        | Painei de Controle anti- | go 🐳 Visualizar 👻 Re | Bem-vindo(a), Sérgio Porta               |
| nel de Controle 🔻 Ferramentas de<br>Hospedagem                           | ▼ Contratar<br>Serviços                 | Fazer upload de arquivos  | V Conta V Sunorta      | ×                        |                      |                                          |
| erenciador de Arquivos<br>uemgfrutal.atspace.cc<br>uemgfrutal.atspace.eu | ☐ <sup>‡</sup> Upload<br>/home/www/uemg | conexao.php               | busca_user.ph          | Extrait                  | r 🛛 📮 Baixar         |                                          |
|                                                                          | Nome                                    | 0.4 KiB<br>Remove file    | 0.6 KiB<br>Remove file | ficação<br>28            |                      | Permissões<br>drwxr-xr-x (755)           |
|                                                                          | <b>.</b> .                              |                           |                        | 28                       |                      | drwxr-xr-x (755)                         |
|                                                                          |                                         | Tamanho máximo do arquivo | o para upload: 15 MB.  | ad Cancel                |                      |                                          |
| ✓<br>/ocê é novo em<br>losso<br>Perenciador de                           |                                         |                           |                        |                          | Do vou en            | kak Dortumuese (Brazill? Help us transfe |

# Pronto. Vamos testar tudo. Atente para o nome de subdominio

← → C (① Não seguro | uemgfrutal.atspace.eu/busca\_user.php?usuario=admin&pwd=admin

#### 🖈 🚺 🖻 💹 🎬 💆 | 🏟 🗄

login\_ok,1,admin,admin

# No AppInventor, localize Botao1 clique do Screen1

| $\leftrightarrow$ $\rightarrow$ C (i) localhost:8888 | Riocale=pt#4591560557592576 文 🖸 💆 🦉                                                                             | 🔰 🖗 i       |
|------------------------------------------------------|----------------------------------------------------------------------------------------------------|-------------|
|                                                      | Projetos • Conectar • Compilar • Ajuda • Administrador • Os Meus Projetos Guia Reportar um problema Português • | portari •   |
| aulabanco                                            | Screen - Adicionar Ecră Remover Ecră Editor de E                                                                | crās Blocos |
| Blocos                                               | Visualizador                                                                                                    |             |
| ⊖ Internos                                           |                                                                                                    |             |
| Controle                                             | quando Botão1 . Clique                                                                                          |             |
| Lógica                                               | fazer 💿 se 🚺 comprimento 🕻 CaixaDeSenha1 Texto - 🖉 = 🖓 🚺                                                        |             |
| Matemática                                           | então chamar Notificador1 MostrarAlerta                                                                         |             |
| Texto                                                | aviso 🖓 " (A senha não pode ser vazia) "                                                                        |             |
| Listas                                               | senão, se la comprimento la CaivaDeTexto 1 a Taxto a la Col                                                     |             |
| Cores                                                |                                                                                                    |             |
| Variáveis                                            | entao chamar Notificador'i V. MostrarAlerta                                                                     |             |
| Procedimentos                                        | aviso i di usuano nao pode ser vazio                                                                            |             |
| ⊖ Screen1                                            | senão ajustar (Web1 • ). Url • ) para 🕻 " (http://10.1.1.110/busca_user.php) "                                  |             |
| OrganizaçãoEmTabela                                  | ajustar (Web1 - ). PedirCabeçalhos - ) para 🛑 😳 criar lista 💭 🛈 criar lista 🔰 🕇 Content-Type "                  | Ŷ           |
| A Legenda 1                                          | application/x-www-form-urlencoded                                                                               | (+)         |
| A Legenda2                                           | chamar Web1 . PublicarTexto                                                                                     | Ă           |
| CaixaDeSenha1                                        | texto ↓ chamar Web1 • ConstruirDadosDeRequisição                                                                |             |
| L CaixaDeTexto1                                      | lista 🕻 🔿 criar lista 🖡 🗘 criar lista                                                                           | suario) "   |
| Botão 1                                              |                                                                                                    | (aDeTexto1  |
| A Notificador1                                       | Mostrar Avisos                                                                                                  | Nd "        |
| ♥Web1                                                |                                                                                                    | aDeSenha    |
| Renomear Apagar                                      |                                                                                                    |             |

# Mude o IP ou LocalHost para o endereço do subdomínio atspace

| $\leftrightarrow$ $\rightarrow$ C (i) localhost:888 | ?locale=pt#4591560557592576 🔂 💆 🗾 🦉                                                                             | 🖈 🚺 🗷 📓 💆   🍘 🗄 |  |  |
|-----------------------------------------------------|----------------------------------------------------------------------------------------------------|-----------------|--|--|
|                                                     | Projetos • Conectar • Compilar • Ajuda • Administrador • Os Meus Projetos Guia Reportar um problema Português • | portari 🔹       |  |  |
| aulabanco                                           | Screen1 • Adicionar Ecrā Remover Ecrā                                                                           | crās Blocos     |  |  |
| Blocos                                              | Visualizador                                                                                                    |                 |  |  |
| Internos                                            |                                                                                                    |                 |  |  |
| Controle                                            | quando (Botão1 - ).Clique                                                                                       |                 |  |  |
| Lógica                                              | fazer 😢 se 🔰 comprimento 🕻 CaixaDeSenha1 🗸 Texto 🔹 💷 🚺                                                          |                 |  |  |
| Matemática                                          | então chamar Notificadorí - MostrarAlerta                                                                       |                 |  |  |
| Texto                                               | aviso ( " A senha não pode ser vazia "                                                                          |                 |  |  |
| Listas                                              | senão se                                                                                                    |                 |  |  |
| Cores                                               |                                                                                                    |                 |  |  |
| Variáveis                                           | então chamar Notificador1 v MostrarAlerta                                                                       |                 |  |  |
| Procedimentos                                       | aviso ( O usuário não pode ser vazio)                                                                           |                 |  |  |
| Screen1                                             | senão ajustar Web1 . Url para 🕻 thttp://uemofrutal.atspace.eu/busca_user.php ]*                                 |                 |  |  |
| OrganizaçãoEmTabela                                 | ajustar [Web1 • ]. PedirCabeçalhos • ] para 🚺 💓 criar lista 💭 🕫 Content-Type ?                                  | •               |  |  |
| A Legenda1                                          | application/x-www-form-urlencoded) *                                                                            | (+)             |  |  |
| A Legenda2                                          | chamar Web1 · PublicarTexto                                                                                     | $\leq$          |  |  |
| 💌 CaixaDeSenha1                                     | texto 🗋 chamar (Web1 🔹 ConstruirDadosDeRequisição                                                               | G               |  |  |
| 🔳 CaixaDeTexto1                                     | lista ( <mark>) O</mark> criar lista () O criar lista () O criar lista () U                                     | suario "        |  |  |
| Botão 1                                             |                                                                                                    | xaDeTexto1      |  |  |
| A Notificador1                                      | Mostrar Avisos 🛛 💭 🖸 criar lista 🖡 🗍 📭                                                                          | wd) "           |  |  |
| 🔍 Web1 🗸 🗸                                          |                                                                                                    | xaDeSenha       |  |  |
| Renomear Apagar                                     |                                                                                                    |                 |  |  |

# Gere seu APK ou use o emulador

| $\leftrightarrow$ $\rightarrow$ C (i) localhost:8888 | 3/?locale=pt#4591560557592576 🖈 🕐 🖸                                                                 | 9 🛃 🏭 🚺 📦 :                                                                                                    |
|------------------------------------------------------|----------------------------------------------------------------------------------------------------|----------------------------------------------------------------------------------------------------|
|                                                      | Projetos • Conectar • Compilar • Ajuda • Administrador • Os Meus Projetos Guia Reportar um problema | Português ▼ portari ▼                                                                                                    |
| aulabanco                                            | Screen 1 • Adicionar Ecrā Remover Ecrā                                                              | Editor de Ecrãs Blocos                                                                                                    |
| Blocos                                               | Visualizador                                                                                        |                                                                                                    |
| ☐ Internos                                           |                                                                                                    |                                                                                                    |
| Controle                                             | quando Botão1 - Clique                                                                              |                                                                                                    |
| Lógica                                               | fazer 💿 se 🔰 comprimento 🕇 CaixaDeSenha1 🕇 . Texto 🔹 = 🔹 🚺                                          |                                                                                                    |
| Matemática                                           | então chamar Notificador1 MostrarAlerta                                                             |                                                                                                    |
| Texto                                                | aviso (, " A senha não pode ser vazia "                                                             |                                                                                                    |
| Listas                                               | senão, se                                                                                           |                                                                                                    |
| Cores                                                |                                                                                                    | Participant<br>Participant<br>Pa |
| Variáveis                                            | então chamar Notificador1 . MostrarAlerta                                                           |                                                                                                    |
| Procedimentos                                        | aviso ( " O usuário não pode ser vazio "                                                            |                                                                                                    |
| 😑 🔲 Screen1                                          | senão ajustar Web1 , Url ) para http://uemgfrutal.atspace.eu/busca_user.php                         |                                                                                                    |
| 😑 🔡 OrganizaçãoEmTabela                              | ajustar [Web1 ] . PedirCabecalhos ] para ( ) criar lista ( ) criar lista ) Content-Type "           |                                                                                                    |
| A Legenda 1                                          | application/x-www-form-urlen                                                                        | coded)"                                                                                                    |
| A Legenda2                                           | chamar Web1PublicarTexto                                                                            |                                                                                                    |
| CaixaDeSenha1                                        | texto (chamar Web1 . ConstruirDadosDeRequisição                                                     | $\ominus$                                                                                                    |
| CaixaDeTexto1                                        | lista 🖡 🖯 criar lista 🖡 🖯 criar                                                                     | lista 🕻 " usuario "                                                                                                    |
| Botão 1                                              |                                                                                                    | CaixaDeTexto1                                                                                                    |
| A Notificador1                                       | Mostrar Avisos                                                                                      | lista 🕻 " (pwd) "                                                                                                    |
| SWeb1 -                                              |                                                                                                    | CaixaDeSenha                                                                                                    |
| Renomear Apagar                                      |                                                                                                    |                                                                                                    |